## Purchase Access on ASAA Sports Network -Volleyball Provincials

| 1 Navigate to https://www.asaasportsnetwork.com/ |                                           |                                                       |                                            |
|--------------------------------------------------|-------------------------------------------|-------------------------------------------------------|--------------------------------------------|
|                                                  |                                           |                                                       |                                            |
| 2                                                | Click here.                               |                                                       |                                            |
|                                                  | Alberta Schools' Athletic Association (AS | Alberta Schools' Athletic Association (AS<br>Football | Alberta Schools' Athletic Asso<br>Football |
|                                                  |                                           |                                                       | · · · · · · · · · · · · · · · · · · ·      |
|                                                  |                                           |                                                       | 6 of                                       |
| Eps.                                             |                                           | Ecole<br>St.Anne<br>School                            |                                            |
|                                                  | LIVE NOW                                  |                                                       | LIVE NOW                                   |
| r                                                | 2A Girls Volleyball - C1 Lamont vs C2 O   | 2A Girls Volleyball - C3 St. Joseph vs C4             | 3A Boys- Strathmore High v                 |
|                                                  | noway<br>Ecole St. Joseph School          | Ecole St. Anne School                                 | Strathmore High School                     |
|                                                  | Volleyball                                | Volleyball                                            | Volleyball                                 |
|                                                  |                                           |                                                       | 25 of 16                                   |
|                                                  |                                           |                                                       |                                            |
|                                                  |                                           |                                                       |                                            |
| 3                                                |                                           |                                                       |                                            |

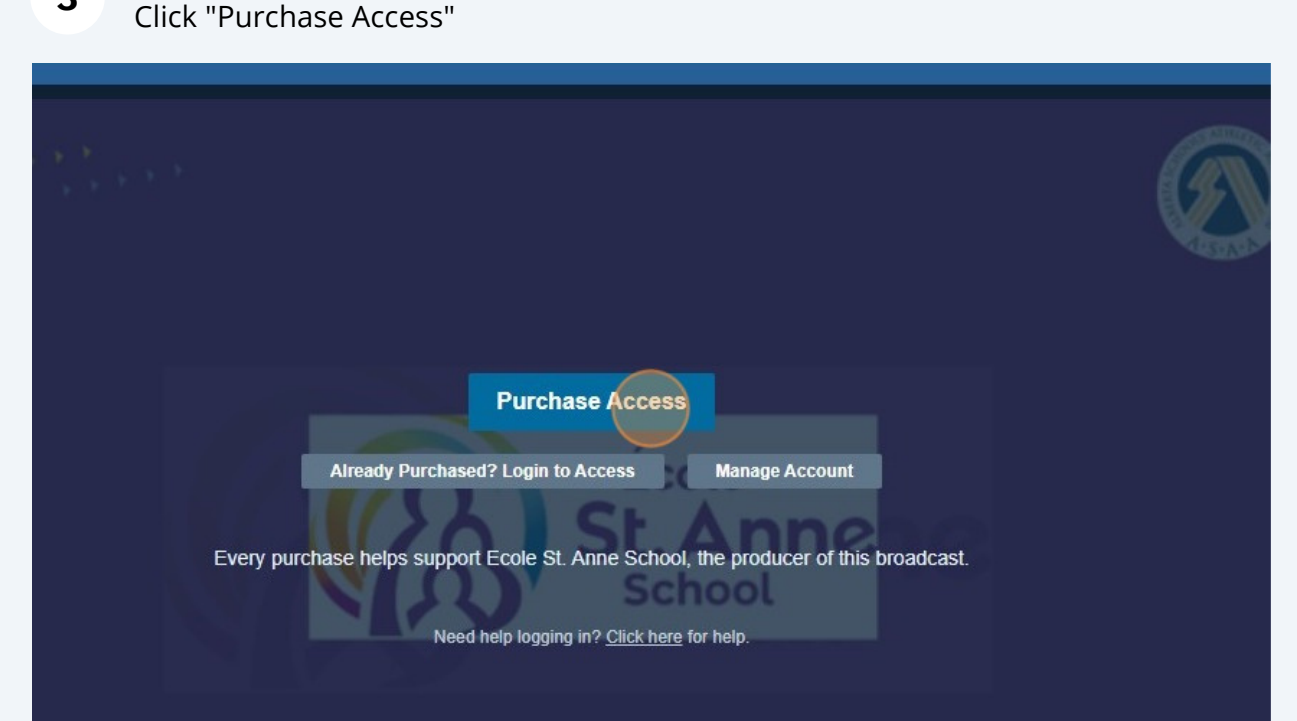

## Sign into your Hudl account or create one.

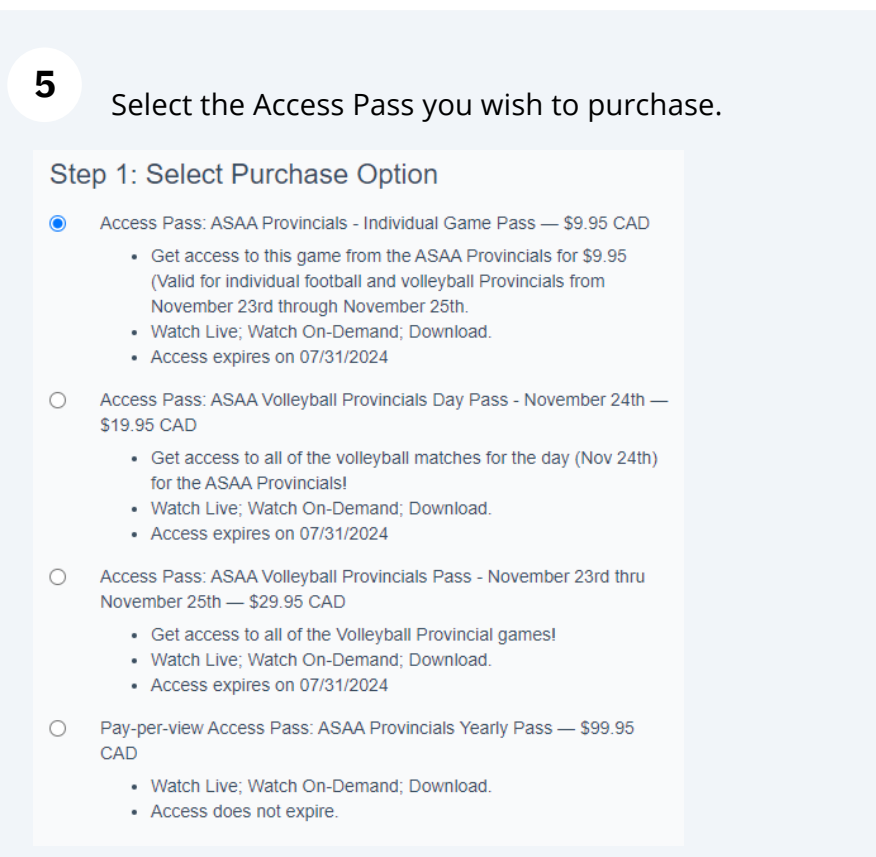

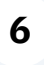

4

Click "Next" and enter your payment method and submit to gain access to the broadcasts.